# 华东师范大学计算机科学与技术学院上机实践报告

| 课程名称: | 计算机网络         | 年级: | 2022 级      | 上机实践成绩: |             |
|-------|---------------|-----|-------------|---------|-------------|
| 指导教师: | 陈蕾、陆刚         | 姓名: | 岳锦鹏         | 创新实践成绩: |             |
| 实验名称: | 实验十四:电子邮件协    | 学号: | 10213903403 | 上机实践日期: | 2023年11月24日 |
|       | 议(SMTP、POP3 和 |     |             |         |             |
| 座位编号: | IMAP)<br>C    | 组号: | 7           | 上机实践时间: | 2 学时        |
|       |               |     |             |         |             |

### 一 实验目的

- 1. 掌握邮件服务的工作原理
- 2. 掌握 SMTP、POP3、IMAP 的工作过程
- 3. 了解 SMTP、POP3、IMAP 协议的命令和使用方法

#### 二 实验设备或环境

1. 采用网络拓扑结构一

### 三 实验原理

- 1. 电子邮件简介
- 2. 电子邮件传输过程
- 3. SMTP 协议简介
- 4. SMTP 会话命令与响应
- 5. SMTP 运行过程
- 6. POP3 和 IMAP 简介
- 7. POP3 会话命令
- 8. POP3 运行过程
- 9. IMAP 会话命令
- 10. IMAP 运行过程
- 11. POP3 协议与 IMAP 协议的区别

#### 四 实验步骤

- 练习 1 使用 Live Mail 发送电子邮件
- 练习 2 使用 Live Mail 接收电子邮件
- 练习 3 使用 TCP 工具和 SMTP 命令实现邮件发送
- 练习 4 使用 TCP 工具和 POP3 命令实现邮件接收

## 第1页 共13页

练习 5 使用 TCP 工具和 IMAP 命令实现邮件接收

### 五 **实验结果总结**

练习 1 使用 Live Mail 发送电子邮件 SMTP 使用的 TCP 端口号是 25。

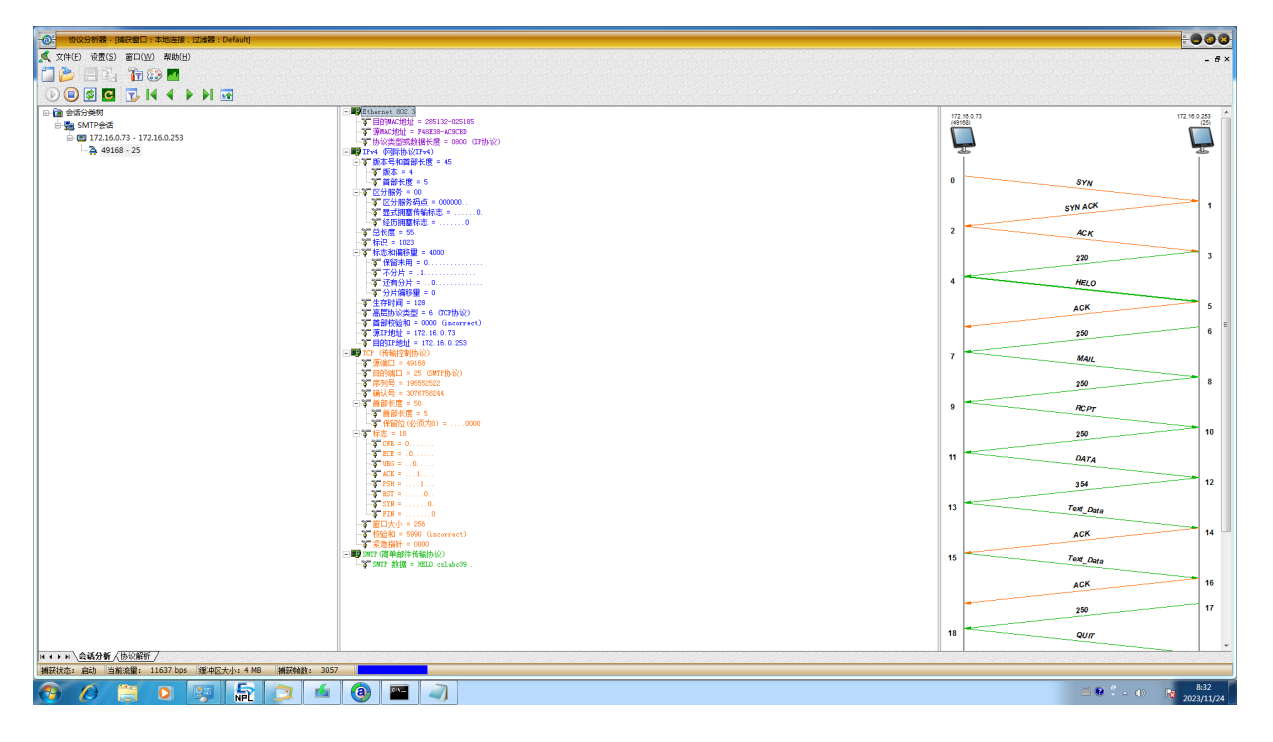

图 14-1: SMTP 应该是能看到用户名和密码的,这里应该是之前登录过了所以没有

|                   |                                                       | <u> </u>     | 4木                                                          |          |  |
|-------------------|-------------------------------------------------------|--------------|-------------------------------------------------------------|----------|--|
|                   | 源 IP                                                  | 目的 IP        | 报文摘要和参数                                                     | 报文作用     |  |
|                   | 172.16.0.253                                          | 172.16.0.73  | 220 服务就绪                                                    | 服务器告诉客户已 |  |
| CMTD 法控建立计理       |                                                       |              |                                                             | 准备好接收邮件  |  |
| SMIP 庄按建立过住       | 172.16.0.73                                           | 172.16.0.253 | HELO cslabc39                                               | 把客户的域名通知 |  |
|                   |                                                       |              |                                                             | 服务器      |  |
|                   | 172.16.0.253                                          | 172.16.0.73  | 250 请求命令完成                                                  | 连接成功     |  |
|                   | 源 IP                                                  | 目的 IP        | 报文摘要和参数                                                     | 报文作用     |  |
|                   | 172.16.0.73                                           | 172.16.0.253 | MAIL FROM:                                                  | 介绍报文的发送者 |  |
|                   |                                                       |              | <pre><group7_3@jserver.< pre=""></group7_3@jserver.<></pre> | .Netlab> |  |
|                   | 172.16.0.253                                          | 172.16.0.73  | 250 请求命令完成                                                  | 请求命令完成   |  |
|                   | 172.16.0.73                                           | 172.16.0.253 | RCPT TO:                                                    | 告知收件人的邮件 |  |
|                   | <group7_3@jserver.netlab>地址</group7_3@jserver.netlab> |              |                                                             |          |  |
|                   | 172.16.0.253                                          | 172.16.0.73  | 250 请求命令完成                                                  | 请求命令完成   |  |
| 1971 11 46 V L 47 | 172.16.0.73                                           | 172.16.0.253 | DATA                                                        | 告知即将开始发送 |  |
| 邮件传输过程            |                                                       |              |                                                             | 邮件内容     |  |
|                   | 172.16.0.253                                          | 172.16.0.73  | 354 开始邮件输入                                                  | 准备接收邮件报文 |  |
|                   | 172.16.0.73                                           | 172.16.0.253 | 发送报文,每行一                                                    | 发送邮件内容   |  |
|                   |                                                       |              | CRLF (回车换行)                                                 |          |  |
|                   |                                                       |              | 结束,整个报文以                                                    |          |  |
|                   |                                                       |              | 仅有一个点的行结                                                    |          |  |
|                   |                                                       |              | 束                                                           |          |  |
|                   | 172.16.0.253                                          | 172.16.0.73  | 250 OK                                                      | 接收邮件内容成功 |  |
|                   | 源 IP                                                  | 目的 IP        | 报文摘要和参数                                                     | 报文作用     |  |
|                   | 172.16.0.73                                           | 172.16.0.253 | QUIT                                                        | 退出       |  |
| SMTP 连接释放过程       | 172.16.0.253                                          | 172.16.0.73  | 221 服务关闭                                                    | 服务关闭     |  |

表 14-1: 实验结果

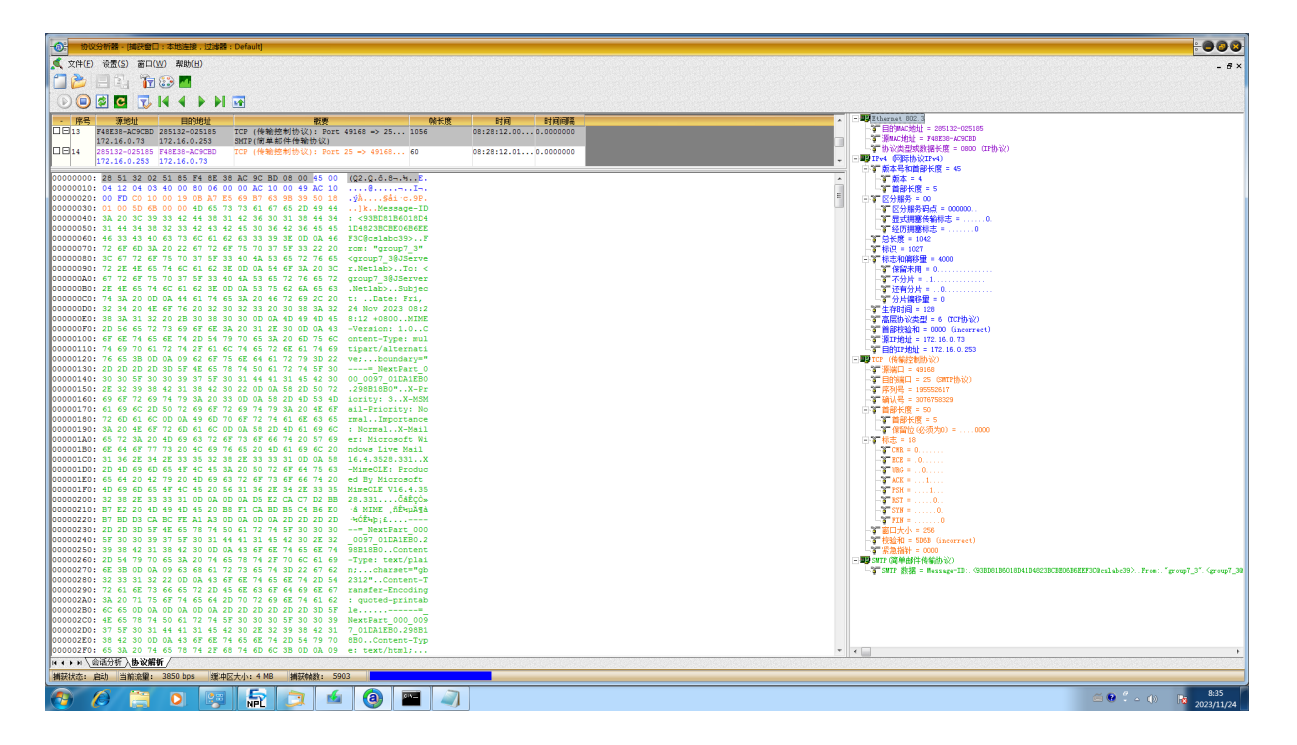

图 14-2: MIME 信息

可以观察到 MIME 信息为: MIME-Version: 1.0 Content-Type: multipart/alternative; boundary="—=NextPart\_000\_0097\_01DA1EB0.298B18B0" 这说明 MIME 的版本是 1.0,内容有多个部分,并给出了内容的边界模式字符串。

- 练习 2 使用 Live Mail 接收电子邮件
  - 使用 POP3 协议接受 POP3 使用的 TCP 端口是 110。 能看到用户名和密码。

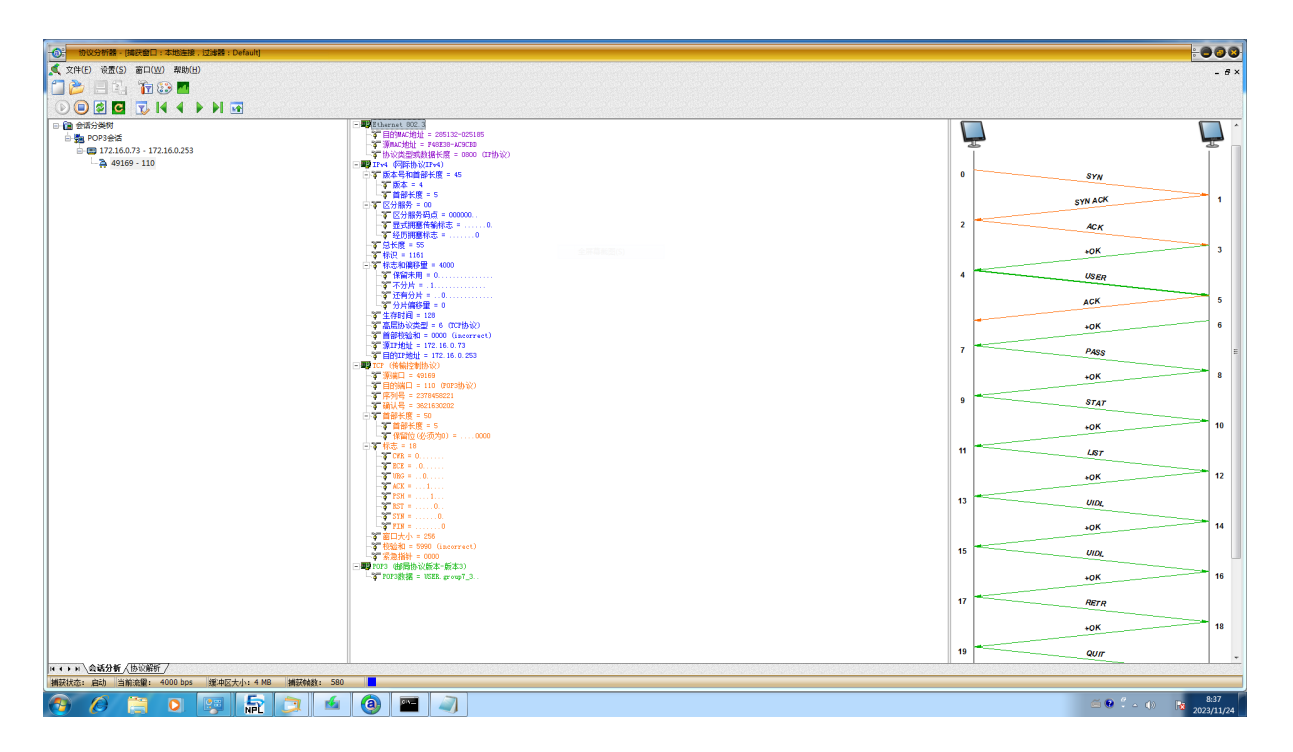

图 14-3: 用户名的数据包

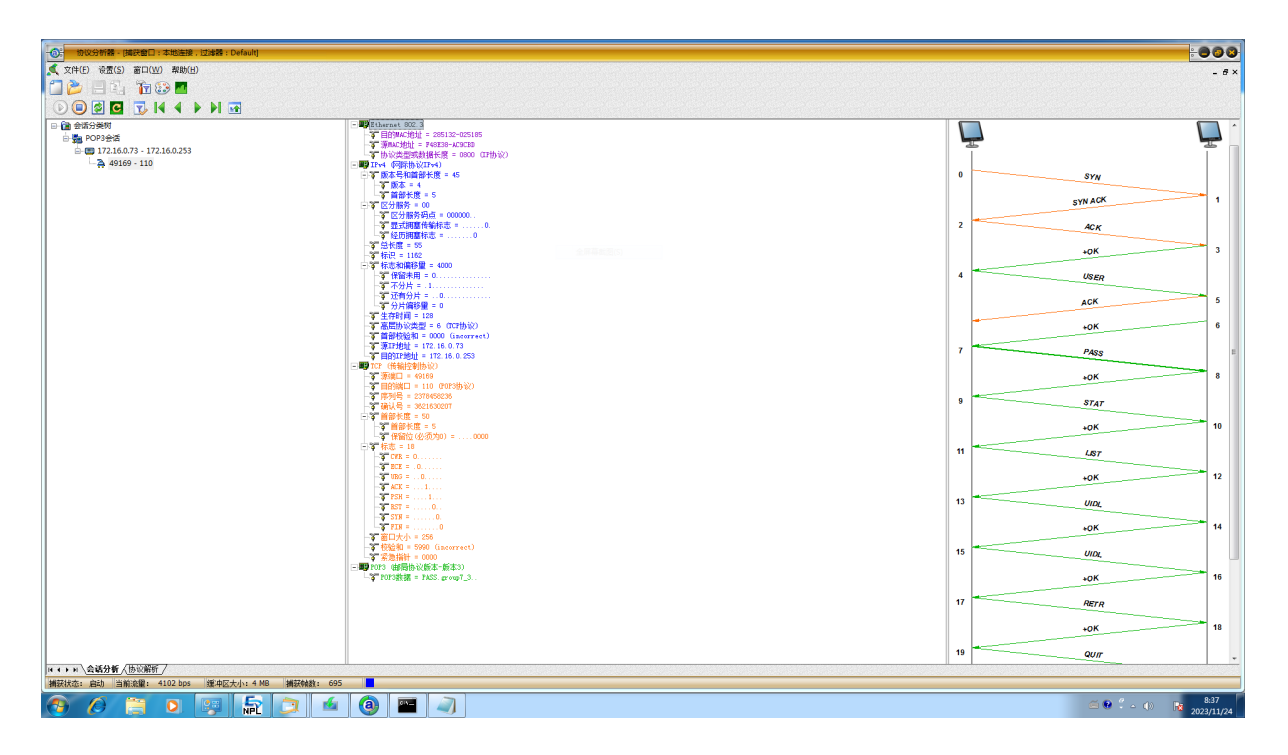

图 14-4: 密码的数据包

POP3 在每次收取时都会发送用户名和密码进行验证,而 SMTP 只需要验证一次。

| -0 <del>1</del> 101                     | 2分析器。[揭获备口:本地连接,过渗器                                        | 9 : Default]                                                                                                    |                       | -000                                                                                                    |
|-----------------------------------------|------------------------------------------------------------|----------------------------------------------------------------------------------------------------|-----------------------|----------------------------------------------------------------------------------------------------|
| 🔍 文件(E                                  | ) 设置( <u>S</u> ) 窗口( <u>W</u> ) 帮助( <u>H</u> )             |                                                                                                    |                       | - 6 ×                                                                                                    |
|                                         | 🗏 🗓 👔 🕃 📶 🦳                                                |                                                                                                    |                       |                                                                                                    |
| 0                                       | 🗟 🖸 式 I4 4 🕨 M                                             |                                                                                                    |                       |                                                                                                    |
| · 序号                                    | 源地址 目的地址                                                   | 戦変 執长!                                                                                                    | 1 时间 时间间隔             | A C Starmer 102.3                                                                                                    |
| 111118                                  | 285132-025185 F48E38-AC9CBD<br>172.16.0.253 172.16.0.73    | TCP (传输控制协议): Port 110 => 4916 1378<br>POP3 (部局协议版本-版本3)                                                                                      | 08:36:39.090.0000000  | 4. 国际内容的中心                                                                                                    |
| 0819                                    | F48E38-AC9CBD 285132-025185                                | ICP (传输控制协议): Port 49169 -> 11 60<br>DOD3 (計算時代)時末,時末3)                                                                                       | 08:36:39.090.0000000  |                                                                                                    |
| 0820                                    | 285132-025185 F48E38-AC9CBD                                | TCP (传输控制协议): Port 110 -> 4916 72                                                                                                    | 08:36:39.090.0000000  | 日常 新本号和国部状態 = 45                                                                                                    |
| 0821                                    | 172.16.0.253 172.16.0.73<br>F48E38-AC9CBD 285132-025185    | PDP3 (他局切以版本-版本3)<br>TCP (传输控制协议): Port 49169 -> 11 54                                                                                        | 08:36:39.090.0000000  | ■ 計画                                                                                                    |
| <b>DE</b> 22                            | 172.16.0.73 172.16.0.253<br>F48F38_bC9CRD 285132_025185    | TCD (####################################                                                                                                    | 08:36:39.09 0.0000000 |                                                                                                    |
|                                         | 172.16.0.73 172.16.0.253                                   |                                                                                                    |                       | - 「 聖式機能性報告:                                                                                                    |
| LI EI 23                                | 285132-025185 F48E38-AC9CBD<br>172.16.0.253 172.16.0.73    | ICP (代表報告記書目的なな): Port 110 => 4918 60                                                                                                    | 08:36:39.090.0000000  |                                                                                                    |
| 00000000                                | : F4 8E 38 AC 9C BD 28 51 3                                | 32 02 51 85 08 00 45 00 Å.8→.≒(Q2.QE.                                                                                                    |                       | → \$ \$50,0 = \$1094<br>→ \$ \$76,045 ± 0.000                                                                                                    |
| 00000010                                | : 05 54 4A 64 40 00 40 06 9<br>: 00 49 00 6E C0 11 D7 DD E | 91 D9 AC 10 00 FD AC 10 .TJd8.8Uŷ<br>38 0C 8D C4 64 AE 50 18 .I.nÀ.*ŶÀd8P.                                                                    |                       | - "" (留計用 = 0                                                                                                    |
| 00000030                                | : 00 2E A3 7B 00 00 2B 4F 4                                | 4B 20 31 33 30 34 20 6F£{+CK 1304 o                                                                                                    |                       | - 9 - 1.5                                                                                                    |
| 00000040                                | : 63 74 65 74 73 0D 0A 52 6<br>. 74 68 35 20 30 67 72 68 7 | 65 74 75 72 6E 2D 50 61 ctetsReturn-Pa                                                                                                    |                       | 중 分片構修理 = 0                                                                                                    |
| 00000060                                | : 65 72 76 65 72 2E 4E 65 7                                | 74 6C 61 62 3E 0D 0A 58 erver.Netlab>X                                                                                                    |                       | - <b>3</b> - 新聞時間 = 64<br><b>3</b> (1993) (1993) (1993)                                                                                                    |
| 00000070                                | : 2D 4F 72 69 67 69 6E 61 6                                | 6C 2D 54 6F 3A 20 67 72 -Original-To: gr                                                                                                    |                       | - Territoria = SUB (correct)                                                                                                    |
| 00000080                                | : 65 75 70 37 55 33 40 4A 5<br>: 65 74 6C 61 62 0D 0A 44 6 | 53 65 72 76 65 72 2E 4E cup7_30JServer.N<br>65 6C 69 76 65 72 65 64 etlab.,Delivered                                                          |                       | - * 源田地社 = 172.16.0.253                                                                                                    |
| 00000000                                | : 2D 54 6F 3A 20 67 72 6F 7                                | 75 70 37 5F 33 40 4A 53 -To: group7_30JS                                                                                                    |                       |                                                                                                    |
| 000000B0                                | : 65 72 76 65 72 2E 4E 65 7                                | 74 6C 61 62 0D 0A 52 65 erver.NetlabRe                                                                                                    |                       |                                                                                                    |
| 000000000000000000000000000000000000000 | : 61 62 63 33 39 20 28 68 6                                | 55 73 74 37 33 2E 4E 65 abc39 (host73.Ne                                                                                                    |                       |                                                                                                    |
| 000000E0                                | : 74 4C 61 62 20 5B 31 37 3                                | 32 2E 31 36 2E 30 2E 37 tLab [172.16.0.7                                                                                                    |                       |                                                                                                    |
| 000000F0                                | : 33 5D 29 0D 0A 09 62 79 2                                | 20 4A 53 65 72 76 65 72 3])by JServer                                                                                                    |                       | (1) 10 10 10 10 10 10 10 10 10 10 10 10 10                                                                                                    |
| 00000110                                | : 22 4E 65 74 4C 61 62 20 2<br>: 29 20 77 69 74 68 20 53 4 | 4D 54 50 20 69 64 20 32 ) with SMTF 1d 2                                                                                                    |                       | - 27 首都大使 = 5                                                                                                    |
| 00000120                                | : 36 30 32 32 32 31 38 42 3                                | 37 41 0D 0A 09 66 6F 72 6022218B7Afor                                                                                                    |                       | ○ 1 (第1) (10) (10) (10) (10) (10) (10) (10) (1                                                                                                    |
| 00000130                                | : 20 3C 67 72 6F 75 70 37 5                                | 5F 33 40 4A 53 65 72 76 <group7_3@jserv< th=""><th></th><th></th></group7_3@jserv<>                                                           |                       |                                                                                                    |
| 00000140                                | : 65 72 2E 4E 65 74 6C 61 6<br>: 20 32 34 20 4E 6F 76 20 3 | 52 3E 3B 20 46 72 69 2C er.Netlaps; Fri,<br>32 30 32 33 20 30 38 3A 24 Nov 2023 08:                                                           |                       | -17 EUE = 0                                                                                                    |
| 00000160                                | : 30 33 3A 33 38 20 2B 30 3                                | 38 30 30 20 28 43 53 54 03:38 +0800 (CST                                                                                                    |                       |                                                                                                    |
| 00000170                                | : 29 0D 0A 4D 65 73 73 61 6                                | 67 65 2D 49 44 3A 20 3C )Message-ID: <                                                                                                    |                       | -3 FSH =1                                                                                                    |
| 00000180                                | : 39 33 42 44 38 31 42 36 3<br>: 38 32 33 42 43 42 45 30 3 | 30 31 38 44 34 31 44 34 938D8186018D41D4<br>36 42 36 45 45 46 33 43 8238C8E0686EEF3C                                                          |                       |                                                                                                    |
| 000001A0                                | : 40 63 73 6C 61 62 63 33 3                                | 39 3E 0D 0A 46 72 6F 6D @cslabc39>From                                                                                                    |                       |                                                                                                    |
| 000001B0                                | : 3A 20 22 67 72 6F 75 70 3                                | 37 5F 33 22 20 3C 67 72 : "group7_3" <gr< th=""><th></th><th>- 7 部口大小 = 46</th></gr<>                                                         |                       | - 7 部口大小 = 46                                                                                                    |
| 000001C0                                | : 65 74 6C 61 62 3E 0D 0A 5                                | 53 65 72 76 65 72 22 42 cup/_3855erver.N<br>54 6F 3A 20 3C 67 72 6F etlab>To: <gro< th=""><th></th><th>-3 HEAD and ATTB (correct)</th></gro<> |                       | -3 HEAD and ATTB (correct)                                                                                                    |
| 000001E0                                | : 75 70 37 5F 33 40 4A 53 6                                | 65 72 76 65 72 2E 4E 65 up7_30JServer.Ne                                                                                                    |                       | ● marging - com<br>● marging - com<br>● ma |
| 000001F0                                | : 74 6C 61 62 3E 0D 0A 53 7                                | 75 62 6A 65 63 74 3A 20 tlab>Subject:                                                                                                    |                       | 「第 FOFS数据 = +0E 1304. octats Return-Path:: <groupt_30jserver.netlab) groupt_30jser<="" th="" x-original-to::=""></groupt_30jserver.netlab)>                                                                                                    |
| 00000210                                | 4E 6F 76 20 32 30 32 33 2                                  | 20 30 38 3A 32 38 3A 31 Nov 2023 08:28:1                                                                                                    |                       |                                                                                                    |
| 00000220                                | : 32 20 2B 30 38 30 30 0D 0                                | DA 4D 49 4D 45 2D 56 65 2 +0800MIME-Ve                                                                                                    |                       |                                                                                                    |
| 00000230                                | : 72 73 69 6F 6E 3A 20 31 2                                | 2E 30 0D 0A 43 6F 6E 74 rsion: 1.0Cont                                                                                                    |                       |                                                                                                    |
| 00000250                                | : 61 72 74 2F 61 6C 74 65 7                                | 72 6E 61 74 69 76 65 3B art/alternative;                                                                                                    |                       |                                                                                                    |
| 00000260                                | : OD OA 09 62 6F 75 6E 64 6                                | 61 72 79 3D 22 2D 2D 2Dboundary="                                                                                                    |                       |                                                                                                    |
| 00000270                                | : 20 30 SF 42 65 78 74 50 6                                | 51 72 76 SF 30 30 30 SF -= NextPart 000                                                                                                    |                       | × <                                                                                                    |
|                                         | (1) (1) (1) (1) (1) (1) (1) (1) (1) (1)                    | 177.1.1. 4 MD 148776384, 1006                                                                                                    |                       |                                                                                                    |
| 潮狀状态:                                   | 启动 当和论题: 25/9 bps 潮冲                                       | 2区大小: 4 PHB 消秋朝数: 1086                                                                                                    |                       |                                                                                                    |
| <b>1</b>                                | 0 📋 🛛 😨                                                    | n 🔿 🧉 🎯 📟 🗸                                                                                                    | 7                     | <sup>8.39</sup> <sup>8.39</sup> <sup>2023/11/24</sup>                                                                                                    |

图 14-5: 命令 RETR 的响应报文与发送的内容一致

2. 使用 IMAP 协议接收

IMAP 使用的 TCP 端口号是 143。 能看到用户名和密码。

|                                                                                                    |                                      | .00                                                                                                    | 0     |
|----------------------------------------------------------------------------------------------------|--------------------------------------|----------------------------------------------------------------------------------------------------|-------|
| 又件(E) 设置(S) 窗口(W) 帮助(H)                                                                                                    |                                      |                                                                                                    | 6 ×   |
| 🗋 🍅 🗏 S. 🚡 🥸 📶                                                                                                    |                                      |                                                                                                    |       |
|                                                                                                    |                                      |                                                                                                    |       |
| □ @ @ #05/587         □ @ #07.160.75 • 172.160.233         □ @ #077.161         □ @ #077.162         □ @ #077.163         □ @ #077.163         □ @ #077.163         □ @ #077.163         □ @ #077.163         □ @ #077.163         □ @ #077.163         □ @ #077.163         □ @ #077.163 | •••••••••••••••••••••••••••••••••••• | 24         SYN           24         SYN           24         SYN           28         ACK           28         ACK           28         CAPABLITY           31         LOQN           32         AVRUN           33         ACK           34         CAPABLITY           35         Fee Data           36         Fee Data           37         ACK           38         ACK           41         Teee Data           42         Teee Data           43         CK |       |
| (4 ◆ ▶) 2043分野 ( (B)(2007)<br>捕捉状态: 自动 当前注意: 568 bps 缓冲区大小: 4 MB 捕捉(48%), 298.                                                                                                    |                                      |                                                                                                    | 22550 |
|                                                                                                    |                                      | 845                                                                                                    | -     |
| 🥶 🖉 📑 🛛 🚝 🛍 💷 🧌                                                                                                    |                                      |                                                                                                    | /24   |

图 14-6: 传输用户名和密码的数据包

IMAP 的功能比 POP3 多, 能直接操作服务器上的邮件而不需要先下载到本地。

练习 3 使用 TCP 工具和 SMTP 命令实现邮件发送

## 第6页 共13页

| 子 TCP工具-IPv                                                                                                    | 4                                                                                                    |               | <u>0</u><br>0         |
|----------------------------------------------------------------------------------------------------|----------------------------------------------------------------------------------------------------|---------------|-----------------------|
| 类型<br>◎ 服务器<br>◎ 客戶端                                                                                                    | 参数<br>地址: 172.16.0.253<br>诫口: 25                                                                                                    | 」<br>注接<br>英文 | 协议:<br>SMTP<br>分类:    |
| 1         日示教社           ****         2023-11-2:           220         JServer. Ne           ****         2023-11-2:           ****         2023-11-2:           250         JServer. Ne           ****         2023-11-2:           ****         2023-11-2: | B(文本) 显示数据(十六进制)<br>4 08:48:44 〈S> C 〉 ***<br>Llab ESMTP Postfix<br>4 08:50:12 〈C> S 〉 ***<br>4 08:50:12 〈S> C 〉 ***<br>Llab<br>4 08:50:40 〈C> S 〉 *** |               | ▶<br>■<br>₩<br>₩<br>₽ |
| <u>iail from:≺gror</u><br>4 <u>发送数</u> 1                                                                                                    | up7_30JServer.Netlab〉<br><mark>图(文本) </mark> 发送数据(十六进制)                                                                                                |               |                       |
|                                                                                                    | ( 发送 ) ( ;                                                                                                    | <u>韩空</u>     | ·注释:<br>              |
| fŦ                                                                                                    |                                                                                                    |               |                       |

图 14-7: TCP 工具发送邮件建立连接

| <ul> <li>● 服务器 地址: 172.16.0.253</li> <li>● 宮戸調 端口: 25</li> </ul>                         | 连接         SMTP           英文         分类: |
|------------------------------------------------------------------------------------------|------------------------------------------|
| 4 <u> -  -  -  -  -  -  -  -  -  -  -  -  -  </u>                                        | 4                                        |
| 254 End data with (CR>(LF), (CR>(LF))<br>**** 2023-11-24 08:51:13 < C> S > ****<br>crumb | E 命令:                                    |
| 4 发送数据(文本) 发送数据(十六进制)                                                                    | Þ                                        |
|                                                                                          | 注释:                                      |
|                                                                                          |                                          |

图 14-8: TCP 工具发送邮件发送内容

| <ul> <li>◆ 服务器</li> <li>● 客戶端</li> </ul>                 | 参数<br>地址: 172.16.0.253<br>端口: 25                                                                       | 连接<br>英文 | 协议:<br>SMTP<br>分类: |          |
|----------------------------------------------------------|----------------------------------------------------------------------------------------------------|----------|--------------------|----------|
| 4 显示数<br>*** 2023-11-2<br>250 2.0.0 0k:<br>*** 2023-11-2 | <b>届(文本)</b> 显示数据(十六进制)<br>4 08:51:13 < S> C > ***<br>queued as 64EC8216B7A<br>4 08:51:20 < C> S > *** |          |                    |          |
| uit<br>∞** 2023-11-2<br>221 2.0.0 Bye                    | 4 08:51:20 < S> C > ***                                                                                |          | ■<br>●<br>●<br>●   |          |
| 4 友法数1                                                   | <mark>剧(又本)</mark> 发送数据(十六进制)                                                                          |          |                    |          |
|                                                          |                                                                                                    |          | ▼                  | <b>^</b> |

图 14-9: TCP 工具发送邮件断开连接

|                                                                                                    | 协议分析器 - [捕获愈日:本地连接,过诸器:Default]                                                                                                    |                                       |                                                                                                    |
|----------------------------------------------------------------------------------------------------|----------------------------------------------------------------------------------------------------|---------------------------------------|----------------------------------------------------------------------------------------------------|
| Image: Second Second |                                                                                                    |                                       | - 8×                                                                                                    |
|                                                                                                    | □         ●         ●         ●         ●         ●         ●         ●         ●         ●         ●         ●         ●         ●         ●         ●         ●         ●         ●         ●         ●         ●         ●         ●         ●         ●         ●         ●         ●         ●         ●         ●         ●         ●         ●         ●         ●         ●         ●         ●         ●         ●         ●         ●         ●         ●         ●         ●         ●         ●         ●         ●         ●         ●         ●         ●         ●         ●         ●         ●         ●         ●         ●         ●         ●         ●         ●         ●         ●         ●         ●         ●         ●         ●         ●         ●         ●         ●         ●         ●         ●         ●         ●         ●         ●         ●         ●         ●         ●         ●         ●         ●         ●         ●         ●         ●         ●         ●         ●         ●         ●         ●         ●         ●         ●         ●         ● | ■ ■ ■ ■ ■ ■ ■ ■ ■ ■ ■ ■ ■ ■ ■ ■ ■ ■ ■ | 6         ACK         8           7         MECO         8           10         ACK         9           10         ACK         9           11         MAL         14           12         MAL         14           13         MAL         14           14         259         14           15         ACK         18           16         ACK         18           19         ACK         18           20         Trie Data         18           20         Trie Data         21           21         300         21           22         QUIT         33           34         ACK         34           35         ACK         34           36         MILLAR         37 |
|                                                                                                    |                                                                                                    |                                       |                                                                                                    |

图 14-10: 会话分析的过程与练习一的过程相同

在编写邮件内容时,我们只是简单发送"myemail"字符串,能否尝试添加邮件内容首部的一些关键信息,如 From、Subject、To等及有关 MIME 的信息。能。

## 第8页 共13页

练习 4 使用 TCP 工具和 POP3 命令实现邮件接收

| 类型                              | 参数                       | 構設                                                                                                    |
|---------------------------------|--------------------------|----------------------------------------------------------------------------------------------------|
| ◎ 服务器                           | 地址: 172.16.0.253         | 道接<br>直接<br>P0P3                                                                                                 |
| ◎ 客戶端                           | 端口: 110                  |                                                                                                    |
|                                 |                          |                                                                                                    |
| ▲ 显示颈珠                          |                          | P                                                                                                    |
| OK Dovecot rea                  | ady.                     |                                                                                                    |
| ∞** 2023-11-24<br>1ser group7_3 | l 08:59:39 < C> S > **** |                                                                                                    |
| ∞* 2023-11-24<br>∙OK            | Ł08:59:39 < S> C > ***   |                                                                                                    |
| ∞** 2023-11-24<br>)ass_group7_3 | Ł 08:59:50 < C> S > ***  |                                                                                                    |
| ◎ 发送数据                          | 【文本) 发送数据(十六进制)          | ۲. Contraction of the second second second second second second second second second second second second second |
|                                 |                          |                                                                                                    |
|                                 |                          |                                                                                                    |
|                                 |                          | 注释:                                                                                                    |
|                                 |                          |                                                                                                    |
|                                 |                          |                                                                                                    |
|                                 | 发送 清空                    |                                                                                                    |
|                                 |                          |                                                                                                    |

图 14-11: TCP 工具接收邮件

| TCP工具-IPv4                                                         | •<br>•         |
|--------------------------------------------------------------------|----------------|
| 类型     参数       ◎ 服务器     地址: 172.16.0.253       ◎ 꼍戸端     端口: 110 | 协议:<br><br>分类: |
|                                                                    | ▶              |
|                                                                    | 注释:            |
| 发送 有空                                                              |                |

图 14-12: TCP 工具接收邮件

## 第9页 共13页

| 受型            | 参数                       |          | 协议:     |   |
|---------------|--------------------------|----------|---------|---|
| ◎ 服务器         | 地址: 172.16.0.253         |          | POP3    | - |
| ◎ 客戶號         | 端口: 110                  | 英文       | 分类:     |   |
|               |                          |          |         |   |
| - 显示数         | 据(文本) 显示数据(十六进制)         | Þ        |         |   |
| rom: group7_3 | @JServer.Netlab          | <b>^</b> |         |   |
| o. undisciose | a-recipients.;           |          |         |   |
| ւտե           |                          |          |         |   |
|               |                          |          |         |   |
|               |                          |          |         |   |
| ** 2023-11-2  | :4 09:00:54 < C> S > *** |          |         |   |
| ele 60        |                          |          | 前令:<br> |   |
| ** 2023-11-2  | 4 09:00:54 < S> C > ***  | -        |         |   |
| ** 2023 11 2  | R 05:00:04 ( 5 ) ( ) ( ) |          | 1       |   |
| 1 发送数         | 据(文本) 发送数据(十六进制)         | 4        |         |   |
|               |                          | <u>^</u> |         |   |
|               |                          |          |         |   |
|               |                          |          |         |   |
|               |                          |          |         |   |
|               |                          |          | :→ ¥案 · |   |
|               |                          |          | 注种:     |   |
|               |                          |          |         |   |
|               |                          |          |         |   |
|               |                          |          |         |   |
|               |                          |          |         |   |
|               | 一 空谷 一 本之                |          |         |   |

图 14-13: TCP 工具接收邮件

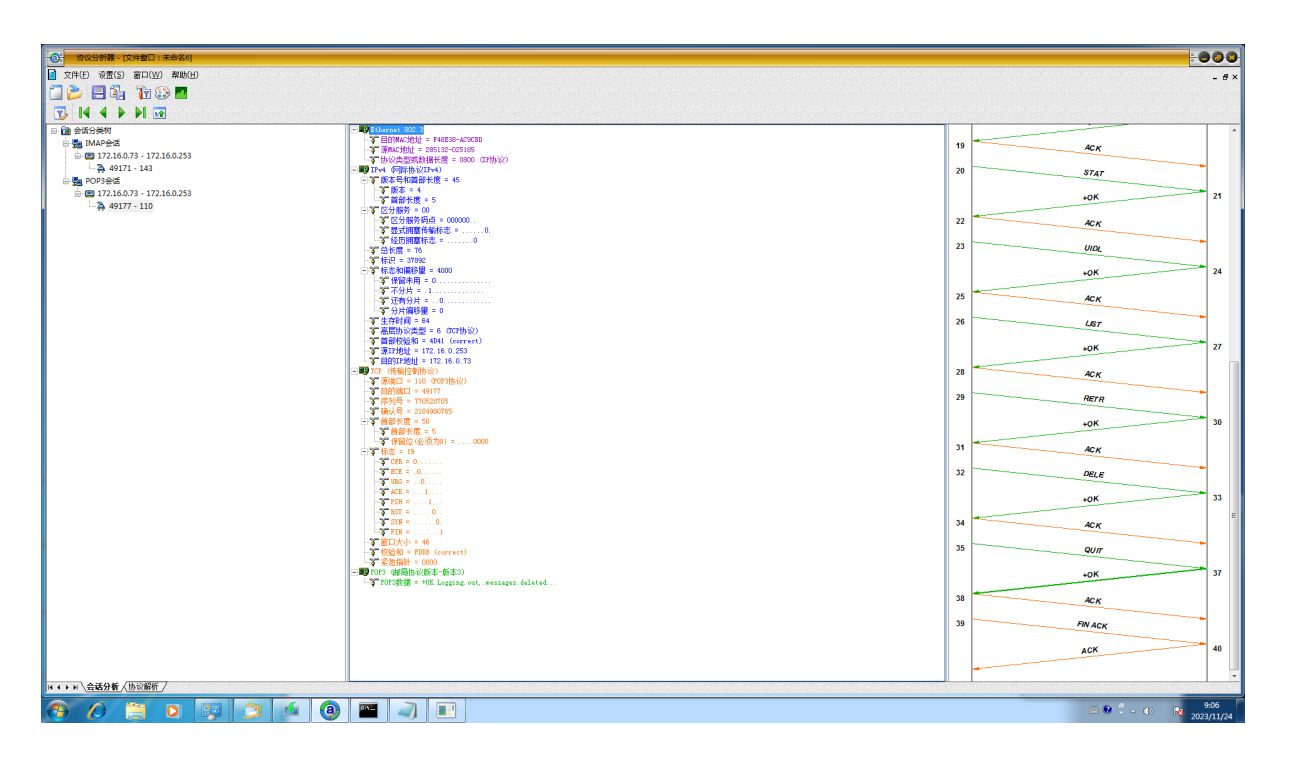

## 图 14-14: 会话分析

#### 思考问题

1. 电子邮件系统使用 TCP 协议传送邮件。为什么有时我们会遇到邮件发送失败的情况?为什么有时对方会收不到我们发送的邮件?

### 第10页 共13页

可能发送时网络信号不好,突然断网了,导致发送失败。有时对方的邮件服务 器将邮件错误地归类到了垃圾邮件中,导致对方收不到我们发送的邮件。

 通过实验说明你的电子邮件在网络上传输是安全的吗?为什么?你认为实现邮件安 全传输的最好的办法是什么?

如果只是简单使用 SMTP 或 POP3 或 IMAP,那就是不安全的。要确保安全, 最好使用 SSL/TLS 加密,即在 TCP 上加一层使用非对称加密的公钥密码体系确保 安全的 SSL/TLS 层。

练习 5 使用 TCP 工具和 IMAP 命令实现邮件接收

| 帝 TCP工具-IPv                                       | 4                                                    |                       |        |   |                    | <u>•</u> ( |
|---------------------------------------------------|------------------------------------------------------|-----------------------|--------|---|--------------------|------------|
| 类型<br>○ 服务器<br>◎ 客户端                              | 参数<br>地址: 172.16.0.25<br>端口: 143                     | 33                    | <br>」英 | 接 | 协议:<br>IMAP<br>分类: | •          |
|                                                   | <b>점(文本)</b> 显示数据(十六<br>4 09:08:52 < C> S > ,        | 进制)<br>***            |        |   | 4                  |            |
| 00A2 LOGIN gro<br>*** 2023-11-2<br>00A2 OK Logged | up7_3 group7_3<br>4 09:08:52 < S> C > ><br>in.       | ***                   |        | L |                    |            |
| *** 2023-11-2<br>00A3 SELECT "                    | 4 09:09:20 < C> S > 3<br>INBOX"                      | kokok                 |        |   | 命令:                |            |
| ★★★★ 2023-11-2<br>4 发送数                           | 4 09:09:20 < S> C > ><br><mark>屠(文本) </mark> 发送数据(十六 | <sup>k**</sup><br>进制) |        |   | •                  |            |
|                                                   |                                                      |                       |        |   |                    |            |
|                                                   |                                                      |                       |        |   | 注释:                |            |
|                                                   |                                                      |                       |        |   | •                  |            |
|                                                   | 发送                                                   | ]     清空              |        |   |                    |            |
| 断开                                                |                                                      |                       |        |   |                    | 客户端        |

图 14-15: TCP 工具 IMAP 协议接受邮件

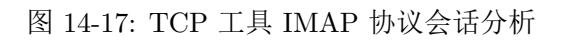

| □ 文件(E) 设置(S) 窗口(W) 帮助(B)       |                                                                                                    | - 6×                                                                                                    |
|---------------------------------|----------------------------------------------------------------------------------------------------|----------------------------------------------------------------------------------------------------|
| 🗂 🍅 🖪 🖾 🦷 🕄 🗖                   |                                                                                                    |                                                                                                    |
|                                 |                                                                                                    |                                                                                                    |
|                                 | - WEthernet STZ 3                                                                                                    |                                                                                                    |
| E TADON                         | -3 目的WACH的址 = 285132-025185                                                                                                    | 172.16.0.253<br>(49181) 172.16.0.253                                                                           |
| 0 00 172 16 0 72 - 172 16 0 252 |                                                                                                    |                                                                                                    |
| A 49171 - 142                   |                                                                                                    |                                                                                                    |
| A 49181 - 143                   | (二) 2 版本是和首報长期 = 45                                                                                                    |                                                                                                    |
|                                 | - 3 版本 = 4                                                                                                    |                                                                                                    |
|                                 |                                                                                                    | 0 SYN                                                                                                    |
|                                 | □ ○ ○ ○ ○ ○ ○ ○ ○ ○ ○ ○ ○ ○ ○ ○ ○ ○ ○ ○                                                                                                    |                                                                                                    |
|                                 | - 2 型式拥塞传输标志 =0.                                                                                                    | SYNACA                                                                                                    |
|                                 | - 李 经历拥塞标志 =0                                                                                                    | 2                                                                                                    |
|                                 | - 9 10 TOB = 10<br>- 37 15 P = 1779                                                                                                    | 2 ACK                                                                                                    |
|                                 | □ 〒 标志和编移量 = 4000                                                                                                    |                                                                                                    |
|                                 | - 筆 保留未用 = 0                                                                                                    | UK V                                                                                                    |
|                                 | - 第一不分片 = .1                                                                                                    | 4                                                                                                    |
|                                 | 分片编移量 = 0                                                                                                    | 100                                                                                                    |
|                                 | - ¥ 生存时间 = 128                                                                                                    | 5 CAPABILITY                                                                                                   |
|                                 | - 予 高田协会委型 = 6 (CP协会)<br>- 予 前部的時間 = 0000 (incorrect)                                                                                                    |                                                                                                    |
|                                 |                                                                                                    | ACK 6                                                                                                    |
|                                 | 3 目的IP地址 = 172.16.0.253                                                                                                    |                                                                                                    |
|                                 | - ■ TCP (代報控制协议)                                                                                                    | CAPABILITY 7                                                                                                   |
|                                 | - 3 目的端口 = 143 (UNAP协议)                                                                                                    |                                                                                                    |
|                                 | - 3 序列号 = 2150036693                                                                                                    | 8 ACK                                                                                                    |
|                                 | - 3 确认号 = 1328757736<br>- 3 解剖系统 - 50                                                                                                    |                                                                                                    |
|                                 | - 27 首部长度 = 5                                                                                                    | 9 LOGIN                                                                                                    |
|                                 | - · · · · · · · · · · · · · · · · · · ·                                                                                                    |                                                                                                    |
|                                 | - 4 TAR = 10                                                                                                    | OK 10                                                                                                    |
|                                 | BCE = .0                                                                                                    | 11                                                                                                    |
|                                 | <b>4</b> UBG =                                                                                                    | II ACK                                                                                                    |
|                                 |                                                                                                    | 12 881.000                                                                                                    |
|                                 | 8 857 =0.                                                                                                    | UNLEU/                                                                                                    |
|                                 | - <b>3</b> STH =0.                                                                                                    | BAD 13                                                                                                    |
|                                 |                                                                                                    |                                                                                                    |
|                                 |                                                                                                    | 14 ACK                                                                                                    |
|                                 | - \$ 紧急指针 = 0000                                                                                                    |                                                                                                    |
|                                 | - ■ IAA (2019) (2019) (2017) (2017) | 15 SELECT                                                                                                    |
|                                 | A THE WAR - CONTRICT FLOOR OF FLOOR OF                                                                                                    |                                                                                                    |
|                                 |                                                                                                    | FLAGS 16                                                                                                    |
|                                 |                                                                                                    |                                                                                                    |
|                                 |                                                                                                    | 1/ ACK                                                                                                    |
|                                 |                                                                                                    | 20                                                                                                    |
|                                 |                                                                                                    | 20 UID                                                                                                    |
|                                 |                                                                                                    | 24 -                                                                                                    |
| ( 4 → ) 、会話分析 〈协议解析 /           |                                                                                                    | PEICH 21 1                                                                                                    |
|                                 |                                                                                                    | are a second second second second second second second second second second second second second second second |
|                                 | ف (@) 🔛 🚚 🔳                                                                                                    |                                                                                                    |
|                                 |                                                                                                    | 2023/22/24                                                                                                    |

| (C++)                            | <del>54 *}</del>                             |             | 11.55       |  |
|----------------------------------|----------------------------------------------|-------------|-------------|--|
| e型<br>◎ 服务器                      | ≝≫∰<br>地址: 172.16.0.253                      | 连接          | 协议:<br>IMAP |  |
| ◎ 客戸鵍                            | 端口: 143                                      | <br>英文      | 分类:         |  |
|                                  |                                              |             |             |  |
| 1 显示数排                           | 【文本) 显示数据(十六进制)                              |             | Þ           |  |
| mportance: Nom<br>-Mailer: Micro | mal<br>osoft Windows Live Mail 16.4.3528.331 |             | <b>^</b>    |  |
| -MimeOLE: Pro                    | luced By Microsoft MimeOLE V16.4.3528.33     | 1           |             |  |
| 这是一封 MIME #                      | 各式的多方邮件。                                     |             |             |  |
| = Nev+Pa                         | -+ 000 004F 01D41FB5 B5211910                |             |             |  |
| ontent-Type:                     | ext/plain;                                   |             | <u>هم</u> ٠ |  |
| harset="gb2312<br>ontent=Transf  | ."<br>er-Encoding: guoted-printable          |             | HD ⊋ .      |  |
|                                  |                                              |             | <b>-</b>    |  |
| 1 发送数排                           | 【(文本) 发送数据(十六进制)                             |             | Þ           |  |
|                                  |                                              |             | <b>^</b>    |  |
|                                  |                                              |             |             |  |
|                                  |                                              |             |             |  |
|                                  |                                              |             |             |  |
|                                  |                                              |             |             |  |
|                                  |                                              |             | 注释:         |  |
|                                  |                                              |             | 注释:         |  |
|                                  |                                              |             | 注释:         |  |
|                                  |                                              |             | 注释:<br>     |  |
|                                  | 发送                                           | 青空          | 注释:         |  |
|                                  | (发送) ( ; ; ; ; ; ; ; ; ; ; ; ; ; ; ; ; ; ;   | <u>青空</u> ] | 注释:         |  |

图 14-16: TCP 工具 IMAP 协议接受邮件

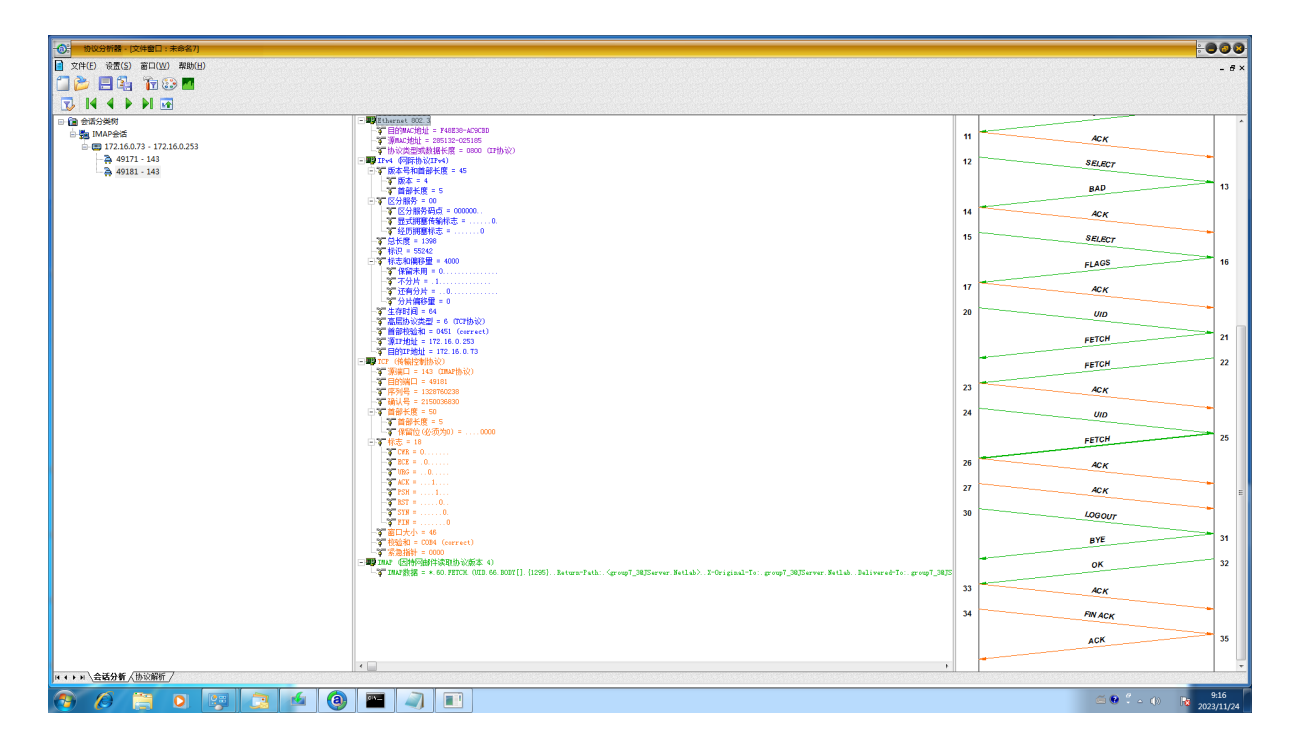

图 14-18: TCP 工具 IMAP 协议会话分析